# Guía para la generación de folios en el sistema Remedy

#### **Objetivo:**

Generar requerimiento en el sistema de Remedy de forma fácil y sencilla con la información necesaria para cada tipo de usuario y solicitud, de tal manera que el ingeniero de servicio pueda atender el mismo en tiempo y forma.

# Procedimiento:

Ingresar al sistema Remedy en la siguiente dirección: <u>http://128.9.50.75:8080/arsys/shared/login.jsp</u> El usuario y contraseña es proporcionado en la responsiva de claves por parte del área de Windows.

Una vez que haya ingresado al sistema, desplegamos el menú **Aplicaciones** y nos dirigimos al botón de **Gestion de incidencias** y seleccionamos **Nueva Incidencia**.

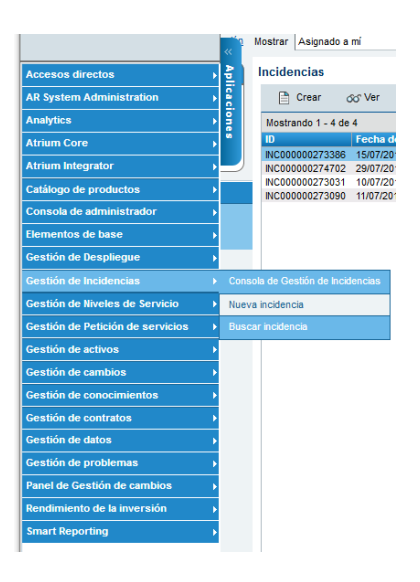

Especificar el tipo de usuario

Hay dos tipos de usuarios los cuales son:

Usuarios Externos: Estos son nuestros clientes u otorgantes de crédito al cual les ofrecemos nuestros servicios, ejemplo; Banamex, Liverpool. Usuarios Internos: Son los usuarios que laboran en Buró de Crédito.

Una vez comprendido el tipo de usuario, el folio de Remedy se debe generar conforme al tipo de usuario que requiere la solicitud.

# Ejemplo:

**Usuario Externo:** Especificar en el campo <u>Empresa</u> la opción "CLIENTE" y en el campo <u>Cliente</u> buscar el nombre de la institución. En caso de no obtener resultado alguno, se deberá especificar "OTRO" y se tendrá que indicar el nombre de la institución en notas de Remedy.

Ejemplo: Búsqueda de "El palacio de Hierro"

| ID de la incidencia*+ | INC00000247864         | <u>≫</u>           | Detalles de trabajo |
|-----------------------|------------------------|--------------------|---------------------|
| Empresa*+             | CLIENTE                | -                  | 🕑 🥢 🔳 🗟             |
| Cliente*+             | el pal                 | ۹ 🗟 🍃              | No se ha cargado la |
|                       | EL PALACIO DE HIERRO S | A DE CV (Genérico) | (Usuario)           |
|                       |                        |                    |                     |

**Usuario Interno:** Establecer en el campo <u>Empresa</u> la opción "BURO DE CREDITO" y en el campo <u>Cliente</u> establecer el usuario quien solicita el requerimiento. La búsqueda deberá ser realizada por categoría de <u>correo electrónico</u>.

Ejemplo: Búsqueda de contacto Armando Meneses

| ID de la incidencia*+ | INC00000247864          | <u>≫</u>         | Detalles de trabajo |
|-----------------------|-------------------------|------------------|---------------------|
| Empresa*+             | BURO DE CREDITO         | -                | 🕑 🥢 🗏 🗟             |
| Cliente*+             | menese                  | 🔍 🖻 🍃            | No se ha cargado    |
|                       | menesesa@burodecredito. | .com.mx (MENESES | S ARELLANO CRUZ/A   |
|                       |                         | )                |                     |

Recomendación: Escribir en el campo Cliente los primeros 5 caracteres del nombre para que se despliegue la lista de instituciones o los contactos a elegir. El saber el nombre de la institución tal como aparece en su razón social es una mejor manera de realizar la búsqueda y su mejor identificación.

Resumen: Se describe un breve resumen del requerimiento, resaltando el o los motivos principales del requerimiento.

Notas: Se describe a gran detalle el requerimiento solicitado, favor de considerar los siguientes puntos:

- 1. Descripción de la solicitud o de la incidencia
- 2. Pantallas o errores adjuntos al remedy
- 3. Fecha de incidente o de la información requerida
- 4. Nombre de contacto
- 5. Teléfono
- 6. Correo electrónico
- 7. Datos Adicionales (claves, permisos, folios de referencia, etc.)

Nota: El ingeniero podrá cancelar el folio Remedy si en el cuerpo del mismo NO contiene información suficiente para su correcta asignación o atención.

Tipo de Incidencia: Es requerido para identificar si el requerimiento es de tipo Solicitud (petición de servicio) o Incidencia (falla a los servicios, productos, software o hardware).

| Resumen*            | Error en realizar pagos er                         | n Al | ■ |
|---------------------|----------------------------------------------------|------|---|
| Notas               | Error en realizar pagos<br>en Alertas, error "Esta | *    | ■ |
| Tipo de incidencia* | Incidencia                                         | •    |   |

Ambiente: Este campo es requerido para especificar si el requerimiento solicitado hace referencia a Ambiente de Pruebas o Ambiente Productivo.

Personas: Se selecciona el tipo de ambiente de Personas Físicas, Personas Morales, ambos y si no aplica ninguno de ellos.

<u>Servicio</u>: En este campo se especifica el Producto o Servicio que se reporta, en caso de no identificarlo, se selecciona "otro" y se debe indicar el nombre en notas de Remedy.

Fecha deseada: Se especifica el día y hora en que se requiere que se ejecute o se atienda el requerimiento, de lo contrario se deja en blanco.

Impacto y Urgencia: Son necesarios para determinar la Prioridad con la que se debe atender el folio, en seguida se muestra la tabla para identificar la severidad:

| Severidad | Definición                                           |  |  |
|-----------|------------------------------------------------------|--|--|
| Critica   | Afecta totalmente los servicios de Buró de Crédito   |  |  |
| Alta      | Afecta parcialmente los servicios de Buró de Crédito |  |  |
| Media     | Hay degradación en el servicio de Buró de Crédito    |  |  |
| Baja      | No hay afectación a los servicios de Buró de Crédito |  |  |

Nota: El ingeniero quien atiende la incidencia podrá cambiar el estatus de la Severidad según el análisis realizado.

Fuente reportada: En este campo se selecciona la entrada del requerimiento, es decir, si se reportó por llamada telefónica, correo electrónico, etc.

<u>Grupo asignado</u>: Es indispensable asignar el folio al grupo quien vaya a dar solución al mismo, en caso de tener duda, se deberá asignar el folio a <u>Mesa de Ayuda</u> quien se encargará de revisarlo y asignar al grupo correspondiente.

| Ambiente         | Ambiente de Productivo | • |   |          |
|------------------|------------------------|---|---|----------|
| Personas         | N/A                    | - |   | à 55     |
| Servicio*+       | Pagos                  |   | • |          |
| Fecha deseada    |                        |   |   |          |
| Impacto*         | 3-Moderado/Limitado    | - |   |          |
| Urgencia*        | 1-Crítica              | • |   |          |
| Prioridad*       | Alta                   | - |   |          |
| Fuente reportada | Teléfono               | - |   |          |
|                  | [                      |   |   | $\equiv$ |
| Grupo asignado*+ | Mesa de Ayuda          |   | - |          |

Enseguida se describen las pestañas para agregar información requerida o adicional.

Detalle de trabajo: Se puede agregar notas adicionales y archivos adjuntos que son requeridos para la atención del folio, estos no deben sobrepasar el tamaño permitido de 10mb.

Relaciones: En esta sección se podrán agregar los folios de Remedy que vayan relacionados con el folio de remedy en común (opcional)

| Detalles de trabajo                            | Relaciones | Fecha/sistema                                    |         |                          |  |
|------------------------------------------------|------------|--------------------------------------------------|---------|--------------------------|--|
| O 🧪 🗉 🗟                                        |            |                                                  |         |                          |  |
| 1 entradas devueltas - 1 entradas coincidentes |            |                                                  |         |                          |  |
| Тіро                                           | N          | lotas                                            | Archivo | s Fecha de envío 🎽       |  |
| Información general                            | । ९        | e adjunta correo con pantalla y mensaje de error | 1       | 08/04/2019 11:00:32 a.m. |  |
|                                                |            |                                                  |         |                          |  |
|                                                |            |                                                  |         |                          |  |

Nota: El resto de los campos y pestañas los gestionará Soporte Técnico.

## Guardar Folio de Remedy

Una vez que se hayan llenado los campos requeridos y se encuentre la información necesaria para su atención, dar clic en el botón **"Guardar"** para el envío de la solitud al sistema Remedy, la ventana cambiará a la pantalla para creación de una nueva incidencia y finalmente se le enviara correo de notificación mencionando que su incidencia ha sido creada exitosamente.

\*\*\*\*\*

#### **Posibles fallas en Remedy**

Cuando detectes alguna falla en Remedy; ya sea que se queda cargando página, error al ingresar o al crear un nuevo folio, debes tomar en consideración los siguientes puntos para el correcto funcionamiento:

- Bloqueador de ventanas emergente deshabilitado para este sitio.
- Borrado de cookies y temporales del explorador de internet que se está utilizando.
- Borrado de temporales de Windows (C:\Windows\Temp)

Si continuas con problemas comunícate a Mesa de Ayuda a la extensión 5788 y/o 7315 o envíanos un correo a la dirección <u>mesadeayuda@burodecredito.com.mx</u> y con gusto le apoyaremos a revisar su incidencia.

### **Gracias!**